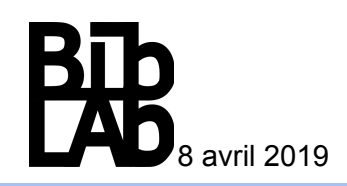

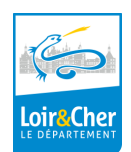

## Découpeuse Caméo

# Lieu : espace fermé Durée: 30 mn Public : à partir de 8 ans Public maximum conseillé : 6

Objectifs : Découverte, initiation à la création d'images à découper et/ou à plier dans des matériaux divers papiers, vinyl.

Animateur : nécessaire

### Liste du matériel :

La découpeuse Caméo Lame automatique toujours positionnée par défaut Une plaque collante, quide d'impression Stylos de différentes couleurs de l'imprimante Un ordinateur dédié à l'imprimante Une clé usb Un PC ideas box avec logiciel Silhouette sur le bureau

Papier Canson différents grammage selon atelier Papier Vinyl Deux ou trois règles Un cutter Un tapis de découpe

#### Liste des logiciels :

Logiciel Silhouette studio (Logiciel en français libre de droit) L'imprimante est détectée automatiquement en Bluetooth ou câble USB Accès internet de préférence

#### Procédure :

Démarrer le PC Allumer imprimante Caméo Placer le papier dans le coin en haut à gauche de la plaque collante en limite du cadre dessiné Positionner la plaque en rive des flèches vertes/bleues de la découpeuse Appuyer sur le bouton de l'imprimante "Charger"

Ouvrir le logiciel Silhouette : par défaut sur la page de gestion de l'image par commande "Design"

• Il y a une banque d'images dans la commande "Bibliothèque" du logiciel

Afficher tous les dessins. clic sur un dessin le récupère dans le cadre de travail.

Rechercher une image sur internet : recherche google "Images silhouette" et préciser la thématique • recherchée. (image libre de droit, Google droit image/sans but commercial)

- Pour Impression de texte pour la découpe, vérifier que la typographie soit adaptée
- Renommer le projet sanstitre.studio au nom désiré et enregistrer dans image. (pour récupération sur clé usb vers l'ordinateur dédié à l'imprimante)
- Une fois l'image traitée pour être imprimée. (vectorisée elle apparaît en rouge)
- Cliquer sur "Envoyer" en haut à droite de l'écran permet de gérer tous les paramètres de l'impression.

Découper selon grammage papier ou matériau soit vitesse et force à appliquer par la découpeuse (outil 1) **ou** dessin (outil 2) voir bac imprimante des outils.

- Cliquer sur "Envoyer" en bas de la page lancera l'impression finale.
- Une fois l'impression terminée, appuyer sur le bouton de l'imprimante " Décharger"

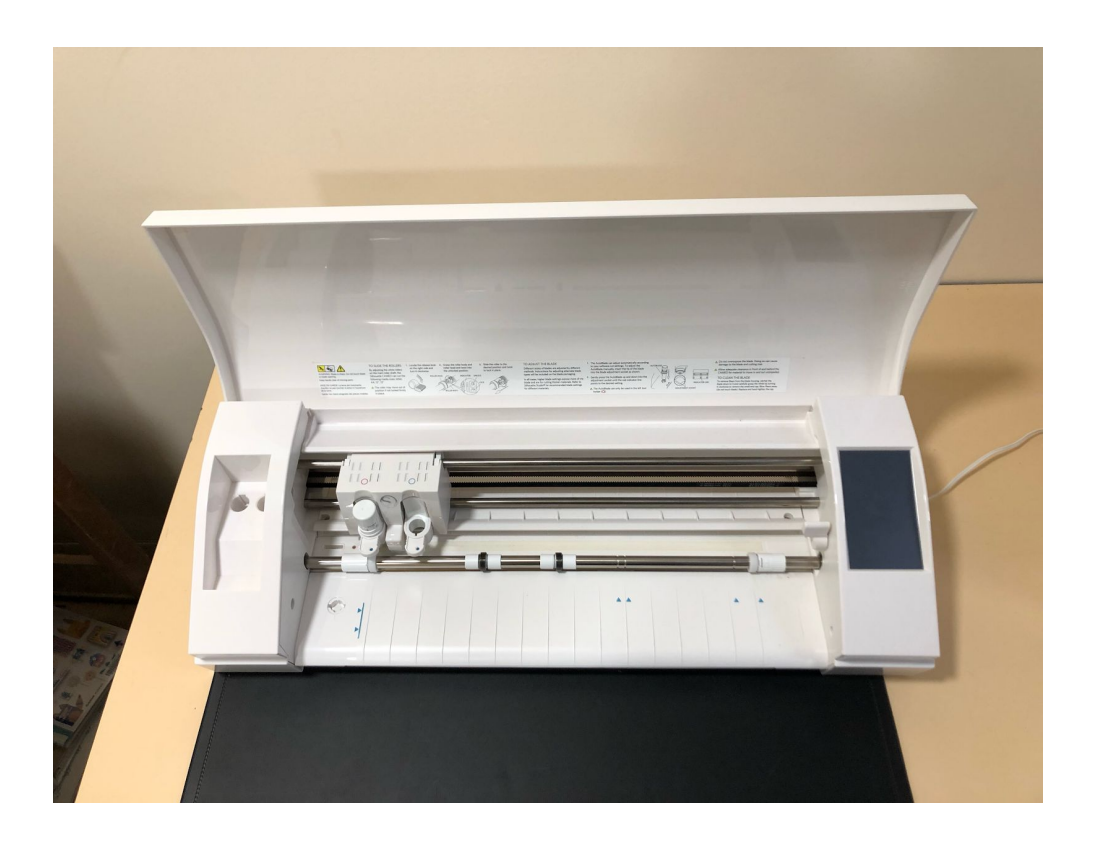